# tiRRas

## Proyecto final Tienda online (tiRRas)

ÓSCAR SIERRA FERNÁNDEZ 2º ADMINISTRACIÓN DE SISTEMAS INFORMÁTICOS EN RED

#### CONTENIDO

| INTRODUCCIÓN                                                                                                    | 1                          |
|----------------------------------------------------------------------------------------------------|----------------------------|
| OBJETIVO                                                                                                    | 1                          |
| JUSTIFICACIÓN                                                                                                    | 1                          |
| METODOLOGÍA EMPLEADA                                                                                                    | 1                          |
| SERVICIOS UTILIZADOS                                                                                                    | 3                          |
| NGINX                                                                                                    | 3                          |
| PHP 7.3                                                                                                    | 4                          |
| Maria DB                                                                                                    | 5                          |
| PHPMYADMIN                                                                                                    | 7                          |
| FTP                                                                                                    | 9                          |
| ESTRUCTURA DE BASE DE DATOS                                                                                                    | 11                         |
| ESTRUCTURA DE LA TIENDA ONLINE                                                                                                    | 14                         |
| PAGINA PRINCIPAL                                                                                                    | 14                         |
|                                                                                                    |                            |
| PIE DE PÁGINA                                                                                                    | 14                         |
| PIE DE PÁGINA<br>MENÚ CATEGORÍAS                                                                                                    | 14<br>15                   |
| PIE DE PÁGINA<br>MENÚ CATEGORÍAS<br>MENÚ SESIÓN                                                                                                    | 14<br>15<br>15             |
| PIE DE PÁGINA<br>MENÚ CATEGORÍAS<br>MENÚ SESIÓN<br>SIN SESIÓN                                                                                                    | 14<br>15<br>15<br>15       |
| PIE DE PÁGINA<br>MENÚ CATEGORÍAS<br>MENÚ SESIÓN<br>SIN SESIÓN<br>SESIÓN USUARIO                                                                                                    | 14<br>15<br>15<br>15<br>16 |
| PIE DE PÁGINA<br>MENÚ CATEGORÍAS<br>MENÚ SESIÓN<br>SIN SESIÓN<br>SESIÓN USUARIO<br>SESIÓN ADMINISTRADOR                                                                                                    |                            |
| PIE DE PÁGINA<br>MENÚ CATEGORÍAS<br>MENÚ SESIÓN<br>SIN SESIÓN<br>SESIÓN USUARIO<br>SESIÓN ADMINISTRADOR<br>BARRA DE BÚSQUEDA                                                                                                    |                            |
| PIE DE PÁGINA<br>MENÚ CATEGORÍAS<br>MENÚ SESIÓN<br>SIN SESIÓN<br>SESIÓN USUARIO<br>SESIÓN USUARIO<br>SESIÓN ADMINISTRADOR<br>BARRA DE BÚSQUEDA<br>CARRITO DE LA COMPRA                                                                                             |                            |
| PIE DE PÁGINA<br>MENÚ CATEGORÍAS<br>MENÚ SESIÓN<br>SIN SESIÓN<br>SESIÓN USUARIO<br>SESIÓN ADMINISTRADOR<br>BARRA DE BÚSQUEDA<br>CARRITO DE LA COMPRA<br>PROCESO DE COMPRA Y DEVOLUCIÓN                                                                             |                            |
| PIE DE PÁGINA<br>MENÚ CATEGORÍAS<br>MENÚ SESIÓN<br>SIN SESIÓN<br>SESIÓN USUARIO<br>SESIÓN ADMINISTRADOR<br>BARRA DE BÚSQUEDA<br>CARRITO DE LA COMPRA<br>PROCESO DE COMPRA Y DEVOLUCIÓN<br>CONSULTA DE PEDIDOS REALIZADOS                                           |                            |
| PIE DE PÁGINA<br>MENÚ CATEGORÍAS<br>MENÚ SESIÓN<br>SIN SESIÓN<br>SESIÓN USUARIO<br>SESIÓN ADMINISTRADOR<br>BARRA DE BÚSQUEDA<br>CARRITO DE LA COMPRA<br>PROCESO DE COMPRA Y DEVOLUCIÓN<br>CONSULTA DE PEDIDOS REALIZADOS<br>CRONOLOGÍA DEL PROCESO                 |                            |
| PIE DE PÁGINA<br>MENÚ CATEGORÍAS<br>MENÚ SESIÓN<br>SIN SESIÓN<br>SESIÓN USUARIO<br>SESIÓN ADMINISTRADOR<br>BARRA DE BÚSQUEDA<br>CARRITO DE LA COMPRA<br>PROCESO DE COMPRA Y DEVOLUCIÓN<br>CONSULTA DE PEDIDOS REALIZADOS<br>CRONOLOGÍA DEL PROCESO<br>CONCLUSIONES |                            |

#### INTRODUCCIÓN

#### OBJETIVO

El objetivo de este proyecto es elaborar una página web de venta online de todo tipo de productos, y que cuente con todos los elementos de un proceso de compra de este tipo por parte del cliente: selección de producto, descripción e imágenes, precio, carrito de la compra, formulario de datos del comprador, pago online e incluso opción de devolución de productos.

La gestión de la tienda online la llevan los administradores de la página, seleccionados por el propietario de la empresa.

#### JUSTIFICACIÓN

La venta online ha experimentado un importante crecimiento en los últimos años, impulsado aún más por los efectos de la pandemia. En muchos casos, este tipo de venta ha sido la única alternativa durante esta última etapa para muchos pequeños y medianos comerciantes.

La necesidad de contar con una tienda online, complementaria o no, a la tienda física, parece una opción obligatoria en un futuro próximo.

Por esos motivos, entre otros, he decidido basar mi proyecto en la creación de una tienda online que ofrezca una gran variedad de productos de distintas categorías, que pueda abarcar a distintos sectores comerciales.

#### METODOLOGÍA EMPLEADA

Como primer paso para la elaboración de este proyecto dediqué un tiempo antes y durante la realización de este en comprobar cómo estaban diseñadas páginas similares. Para eso fui analizando la estructura de dichas webs, prestando atención a los siguientes aspectos:

- Diseño general de las páginas: estética, facilidad y rapidez de navegación
- Estructura de contenidos (categorías de productos)
- Elementos de navegación
- Formas de contacto
- Funcionamiento del carro de la compra
- Forma de pago aceptadas
- Políticas de devolución, etc.

A continuación, de entre todas las páginas visualizadas tomé ideas y, con todas ellas, elaboré un esquema general de lo que sería mi proyecto final. Entre otras páginas, tomé como referencia:

- Aliexpress (es.aliexpress.com)
- Amazon (www.amazon.es)
- Ebay (www.ebay.es)
- Mediamarkt (www.mediamarkt.es)
- El Corte Inglés (www.elcorteingles.es)
- Pc Componentes (www.pccomponentes.com)
- Asos (www.asos.com)
- Zalando (www.zalando.es)
- Leroy Merlin (www.leroymerlin.es)

Con todo eso, mi objetivo era diseñar una página donde se vieran todos los productos, organizados por categorías mediante menús desplegables que facilitaran la visita al cliente.

Tras analizar, entre otras, las páginas web anteriormente mencionadas, decidí utilizar para el diseño de la página las siguientes características:

- Botones: los elegí color rojo porque todos ellos se encuentran sobre fondos claros y destacan más. Al colocar el cursor sobre ellos, su forma y color cambian ligeramente para que el usuario sepa que son botones interactivos.
- Barra de búsqueda: creada para los usuarios que busquen un producto específico. Cuenta con un botón en forma de lupa para hacerlo más vistoso.
- Logo página: colocada en la cabecera de las diferentes páginas que existen en la tienda.
- **Tipo de letra**: Segoe UI por ser una fuente de fácil lectura y que destaca en fondos claros.

#### SERVICIOS UTILIZADOS

NGINX

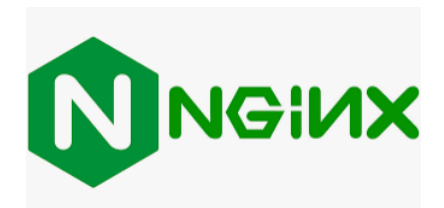

He seleccionado esta herramienta como servidor web dado que, además de ser software libre y de código abierto, es decir, que su uso es gratuito, funciona más rápido que los servidores web más utilizados, como puede ser Apache.

Además, NGINX permite que Google posicione más alto el sitio web en las búsquedas al ser más rápido el acceso y la navegación en el mismo.

Una vez instalado NGINX en la Raspberry, tenemos que empezar a configurarlo para que funcionen los archivos PHP (todo ello, lógicamente, una vez instalado PHP 7.3), ya que por defecto solo funcionan con HTML. Dentro del archivo de configuración **/etc/nginx/sites-enabled/default** deberemos especificar en la siguiente línea que abra archivos **index.php**, pero también se puede especificar que abra un archivo PHP con un nombre en concreto. En mi caso, abrirá **tirras.php**.

```
# Add index.php to the list if you are using PHP
index index.php tirras.php index.html index.htm index.nginx-debian.html;
```

Dentro de este mismo archivo debemos dejar las siguientes líneas tal y como se muestran en la imagen.

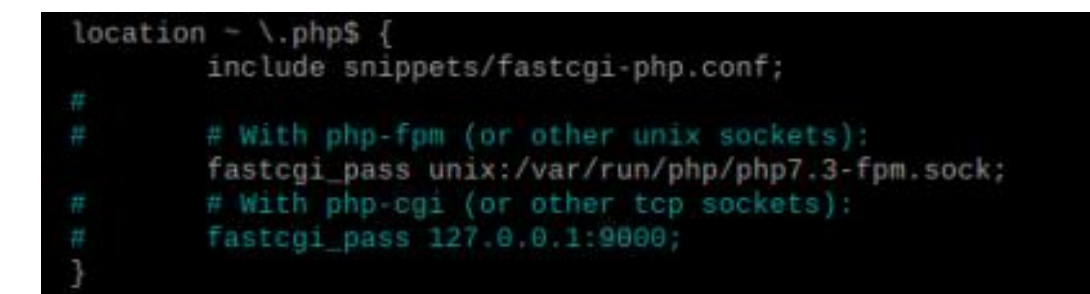

PHP 7.3

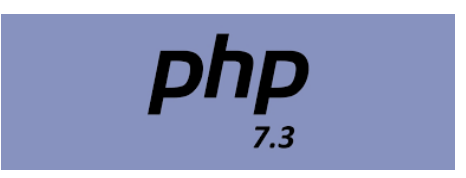

He usado una de las últimas versiones de PHP, concretamente la 7.3, para poder cargar mis archivos PHP ya que la ejecución de la página se lleva a cabo de manera más ligera y discreta, afectando menos al funcionamiento general de la página y se ahorra espacio en los archivos ya que se requiere menos código para ejecutar algunas acciones.

Las funcionalidades de la página, como el carrito, comprar, devoluciones, etc., precisan de un lenguaje de programación para que se ejecuten esos códigos en el servidor y se muestre el resultado final en la página sin que el usuario apenas perciba la ejecución del código.

Dentro del archivo /etc/php/7.3/fpm/php.ini debemos modificar las siguientes líneas:

file\_uploads = On
allow\_url\_fopen = On
memory\_limit = 256M
upload\_max\_filesize = 100M
cgi.fix\_pathinfo=0
max\_execution\_time = 360

Después de las modificaciones debemos reiniciar los servicios PHP y NGINX.

```
admin@oscarsfpi:~ $ sudo service php7.3-fpm restart
admin@oscarsfpi:~ $ sudo service php7.3-fpm status
• php7.3-fpm.service - The PHP 7.3 FastCGI Process Manager
Loaded: loaded (/lib/systemd/system/php7.3-fpm.service; enabled; vendor prese
Active: active (running) since Thu 2020-12-17 10:45:13 CET; 4s ago
Docs: man:php-fpm7.3(8)
Main PID: 14065 (php-fpm7.3)
Status: "Ready to handle connections"
Tasks: 3 (limit: 3861)
CGroup: /system.slice/php7.3-fpm.service
14065 php-fpm: master process (/etc/php/7.3/fpm/php-fpm.conf)
14078 php-fpm: pool www
14079 php-fpm: pool www
dic 17 10:45:13 oscarsfpi systemd[1]: Starting The PHP 7.3 FastCGI Process Manage
dic 17 10:45:13 oscarsfpi systemd[1]: Started The PHP 7.3 FastCGI Process Manage
```

| admin@oscarsfpi:~ \$ sudo service nginx restart                                              |
|----------------------------------------------------------------------------------------------|
| admin@oscarsfpi:~ \$ sudo service nginx status                                               |
| <ul> <li>nginx.service - A high performance web server and a reverse proxy server</li> </ul> |
| Loaded: loaded (/lib/systemd/system/nginx.service; enabled; vendor preset: en                |
| Active: active (running) since Thu 2020-12-17 10:49:00 CET; 2s ago                           |
| Docs: man:nginx(8)                                                                           |
| Process: 30024 ExecStartPre=/usr/sbin/nginx -t -q -g daemon on; master_process               |
| Process: 30025 ExecStart=/usr/sbin/nginx -g daemon on; master_process on; (cod               |
| Main PID: 30027 (nginx)                                                                      |
| Tasks: 5 (limit: 3861)                                                                       |
| CGroup: /system.slice/nginx.service                                                          |
| —30027 nginx: master process /usr/sbin/nginx -g daemon on; master_pr                         |
| —30028 nginx: worker process                                                                 |
| —30031 nginx: worker process                                                                 |
| —30032 nginx: worker process                                                                 |
| —30034 nginx: worker process                                                                 |
|                                                                                              |
| dic 17 10:49:00 oscarsfpi systemd[1]: Starting A high performance web server and             |
| dic 17 10:49:00 oscarsfpi systemd[1]: Started A high performance web server and              |

MARIA DB

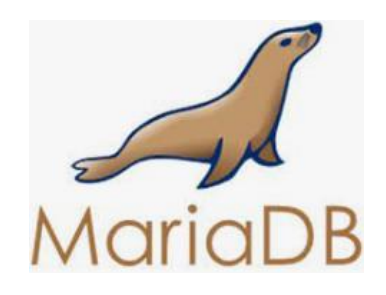

He elegido el gestor de base de datos MARIA DB dado que, aunque es muy similar a MYSQL, ofrece un mayor nivel de seguridad en cuanto a la codificación de los datos, cuenta con más motores de bases de datos y tiene soporte para más tipos de lenguajes de programación.

Su uso es muy similar a MYSQL y, en caso de caída del propio servidor, se puede sustituir MARIA DB por MYSQL por su compatibilidad.

Cuando instalamos MARIA DB nos instala por defecto una funcionalidad para hacerlo más seguro. La cual se pone en funcionamiento con el siguiente comando:

admin@oscarsfpi:~ \$ sudo mysql\_secure\_installation

Nos hará una serie de preguntas:

Nos pide la contraseña del usuario root.

NOTE: RUNNING ALL PARTS OF THIS SCRIPT IS RECOMMENDED FOR ALL MariaDB SERVERS IN PRODUCTION USE! PLEASE READ EACH STEP CAREFULLY! In order to log into MariaDB to secure it, we'll need the current password for the root user. If you've just installed MariaDB, and you haven't set the root password yet, the password will be blank, so you should just press enter here. Enter current password for root (enter for none):

Nos dice si queremos cambiar la contraseña root.

OK, successfully used password, moving on...

Setting the root password ensures that nobody can log into the MariaDB root user without the proper authorisation.

You already have a root password set, so you can safely answer 'n'.

Change the root password? [Y/n] y

#### Confirma el cambio de contraseña.

New password: Re-enter new password: Password updated successfully! Reloading privilege tables.. ... Success!

### Nos pregunta si queremos quitar el acceso a usuarios anónimos, por lo que se requerirá de un usuario verificado.

By default, a MariaDB installation has an anonymous user, allowing anyone to log into MariaDB without having to have a user account created for them. This is intended only for testing, and to make the installation go a bit smoother. You should remove them before moving into a production environment.

Remove anonymous users? [Y/n] y

Nos pregunta si queremos quitar la opción de que el usuario root se pueda conectar remotamente.

Normally, root should only be allowed to connect from 'localhost'. This ensures that someone cannot guess at the root password from the network. Disallow root login remotely? [Y/n] y Nos da la opción de eliminar las bases de datos que vienen de prueba, por defecto.

By default, MariaDB comes with a database named 'test' that anyone can access. This is also intended only for testing, and should be removed before moving into a production environment. Remove test database and access to it? [Y/n] y

Nos pregunta si queremos actualizar las tablas para que se apliquen los cambios realizados.

Reloading the privilege tables will ensure that all changes made so far will take effect immediately.

Reload privilege tables now? [Y/n] y

Y con todo ello, ya hemos acabado el proceso.

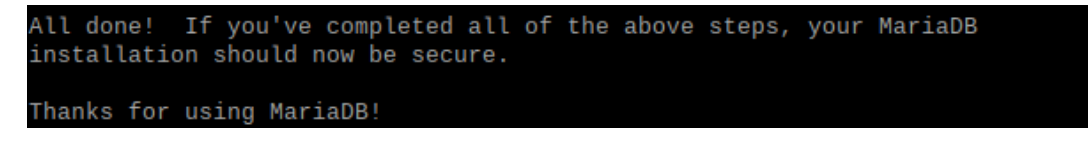

Debido a que hemos quitado permisos de inicio de sesión desde remoto al usuario administrador por defecto, **root**, debemos crear otro usuario diferente para poder acceder desde PHPMYADMIN, que analizaremos más adelante.

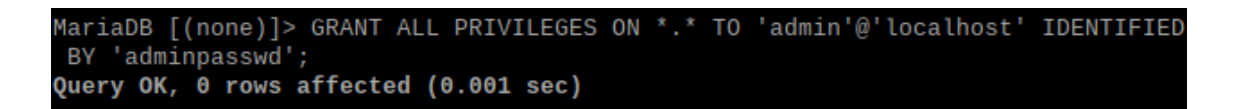

PHPMYADMIN

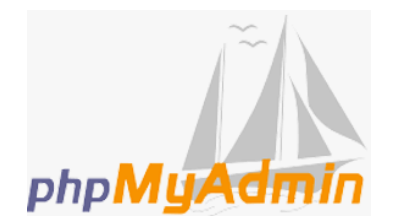

Esta herramienta permite gestionar la base de datos sin necesidad de acceder en modo consola, es decir, permite hacerlo en modo gráfico desde el navegador, lo que facilita el trabajo de los administradores de la base de datos.

Una vez instalado, para poder visualizarlo desde nuestro navegador haciendo uso de la dirección IP del servidor, tenemos que crear un enlace directo a la carpeta que contiene los archivos de la página con el siguiente comando:

admin@oscarsfpi:~ \$ sudo ln -s /usr/share/phpmyadmin /var/www/html/phpmyadmin

Y debemos cambiar los permisos de la carpeta origen a los siguientes:

admin@oscarsfpi:~ \$ sudo chmod 775 -R /usr/share/phpmyadmin/

Para acceder se necesitan las credenciales de un usuario administrador de MARIA DB, que no sea **root**, ya que bloqueamos su acceso remoto.

| <b>php</b><br>Bienveni | MyAdmin<br>do a phpMyAdmin |
|------------------------|----------------------------|
| Idioma - Language      | ]                          |
| Español - Spanish      | ~                          |
| Iniciar sesión @       |                            |
| Usuario:               |                            |
| Contraseña:            |                            |
|                        | Continuar                  |

Una vez dentro de la herramienta podemos gestionar todas las bases de datos y también nos aparece información sobre el servidor de base de datos que tenemos, versión, tipo de servidor, usuario, etc., y también del servidor web como versión, nombre, versión PHP, etc.

#### Proyecto – Tienda online (tiRRas)

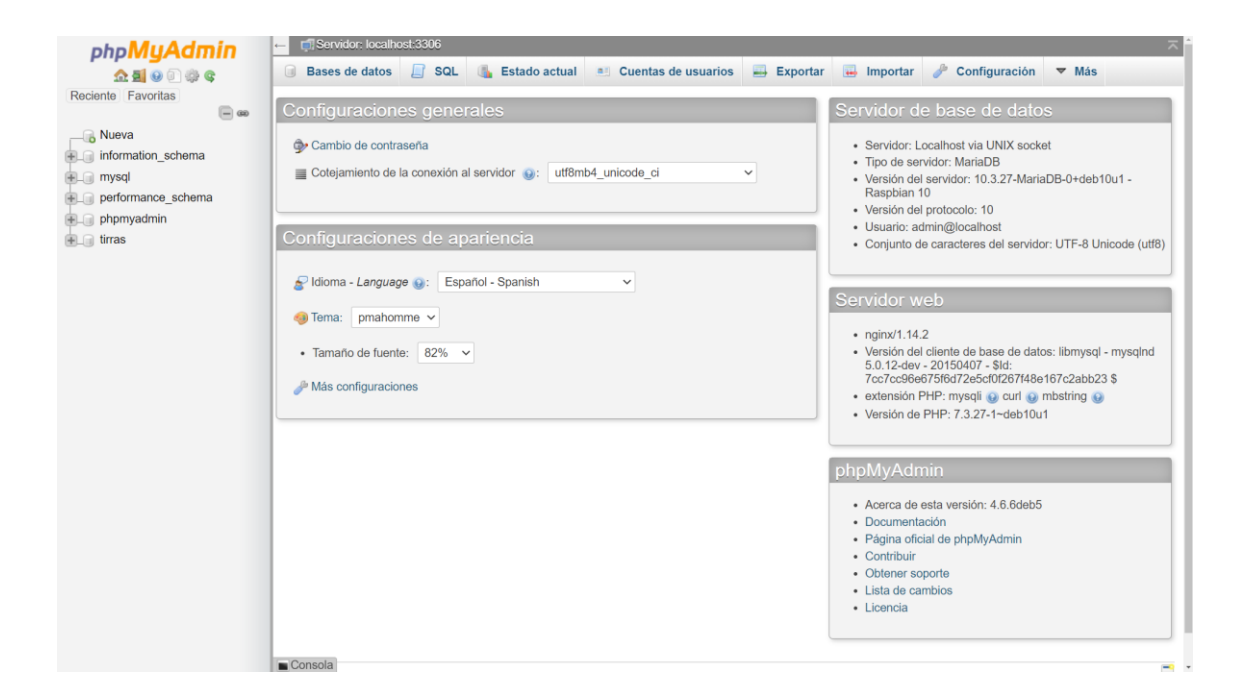

FTP

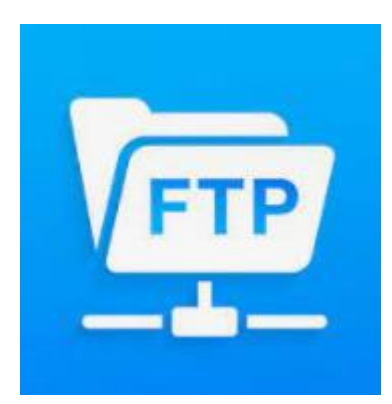

La funcionalidad de instalar FTP es para pasar los archivos editados de la página desde un equipo remoto hacia la carpeta correspondiente de nuestro servidor, lo que nos permitirá quitarle carga de trabajo a nuestro servidor, ya que no lo estaremos usando para la programación de la página.

Para pasar los archivos de nuestro ordenador al servidor utilizaremos una de las aplicaciones más conocidas, como es **Filezilla**.

#### Proyecto – Tienda online (tiRRas)

| 🔁 admin(                                                                                                    | @192.168.1.145 - File                                                                                                    | Zilla                                                                                                    |                                                                                                    |                     |                                                                                   |                                                                                                    | _                                                                                |                                                                      |
|----------------------------------------------------------------------------------------------------|----------------------------------------------------------------------------------------------------|----------------------------------------------------------------------------------------------------|----------------------------------------------------------------------------------------------------|---------------------|-----------------------------------------------------------------------------------|----------------------------------------------------------------------------------------------------|----------------------------------------------------------------------------------|----------------------------------------------------------------------|
| Archivo E                                                                                                    | dición Ver Transf                                                                                                    | erencia Se                                                                                                    | rvidor Marcadores Ayuda                                                                                                    |                     |                                                                                   |                                                                                                    |                                                                                  |                                                                      |
| ₩                                                                                                    |                                                                                                    | C 🕸 🛛                                                                                                    | ) 🗓 🕄 🔳 🗮 🕰 🧖 (                                                                                                    | *                   |                                                                                   |                                                                                                    |                                                                                  |                                                                      |
| Servidor:                                                                                                    |                                                                                                    | Nombre de                                                                                                    | usuario:                                                                                                    | Contraseña:         |                                                                                   | Puerto:                                                                                                    | Conexión ráp                                                                     | oida 💌                                                               |
| Estado:<br>Estado:<br>Estado:<br>Estado:<br>Estado:<br>Estado:<br>Estado:<br>Estado:<br>Estado:<br>Estado:<br>Estado: | Conexión establecid<br>Servidor no seguro, 1<br>El servidor no permit<br>Registrado en<br>Recuperando el lista<br>Calculando compen<br>Timezone offset of s<br>Directorio "/var/www.<br>Directorio "/var/www. | a, esperando<br>no soporta F<br>e caracteres<br>do del directr<br>sación de la a<br>erver is 0 seci<br>dmin" listado<br>do del directr<br>v/html" lista | el mensaje de bienvenida<br>IP sobre TLS.<br>no ASCII.<br>zona horaria del servidor<br>onds.<br>o correctamente<br>orio "/home/admin/TIENDA".<br>do correctamente |                     | 1                                                                                 |                                                                                                    |                                                                                  | Â                                                                    |
| enc. I. I.                                                                                                    |                                                                                                    |                                                                                                    | 1 ( ) ( ) ( ) ( )                                                                                                    |                     |                                                                                   |                                                                                                    |                                                                                  |                                                                      |
| Sitto local:                                                                                                    |                                                                                                    |                                                                                                    | admin<br>ar<br>? www<br>                                                                                                    |                     |                                                                                   |                                                                                                    |                                                                                  | ~                                                                    |
|                                                                                                    |                                                                                                    | Nombre de                                                                                                    | archivo                                                                                                    | Tamaño d            | Tino de arc                                                                       | Última modificaci                                                                                                    | Permisos                                                                         | Propietario/                                                         |
| <ul> <li>Nombre de</li> <li></li> <li>1-FIJARS</li> <li>2-proble</li> <li></li> <li>10 archivos</li> </ul>            | DOCUME<br>archivo<br>SE<br>ema1<br>y 5 directorios. Tam                                                                                                    | archivos<br>conexio<br>estilos<br>imagene<br>phpmya<br>tirras.ph                                                                                        | s<br>n<br>Idmin<br>P<br>5 directorios. Tamaño total: 17                                                                                                    | 17.198<br>198 bytes | Carpeta de<br>Carpeta de<br>Carpeta de<br>Carpeta de<br>Carpeta de<br>Archivo PHP | 15/06/2021 0:01:00<br>15/06/2021 0:09:00<br>15/06/2021 0:08:00<br>15/06/2021 0:20:00<br>31/03/2021 15:44:00<br>15/06/2021 15:01:00 | drwxrwxrwx<br>drwxrwxrwx<br>drwxrwxrwx<br>drwxrwxrwx<br>Irwxrwxrwx<br>-rw-rw-rw- | 1001 1001<br>1001 1001<br>1001 1001<br>1001 1001<br>0 0<br>1001 1001 |
| Servidor/A                                                                                                    | rchivo local                                                                                                    | Direcci                                                                                                    | Archivo remoto                                                                                                    | Tamaño              | Prioridad Est                                                                     | tado                                                                                                    |                                                                                  |                                                                      |
| Archivos                                                                                                    | en cola Transferen                                                                                                    | cias fallidas                                                                                                    | Transferencias satisfactoria                                                                                                    | s                   | 1                                                                                 | <u>മ</u> ര                                                                                                    | ola: vacía                                                                       | •                                                                    |

#### ESTRUCTURA DE BASE DE DATOS

La base de datos se llama tirras y aquí se ven las tablas incluidas en la misma.

| Tabla ⊿      | Acción                                                             | Filas 😡 | Тіро   | Cotejamiento       | Tamaño | Residuo a depurar |
|--------------|--------------------------------------------------------------------|---------|--------|--------------------|--------|-------------------|
| carrito      | 🚖 🔟 Examinar 🙀 Estructura 🍳 Buscar 👫 Insertar 🚍 Vaciar 🥥 Eliminar  | 5       | InnoDB | utf8mb4_general_ci | 16 KB  | -                 |
| clientes     | 🚖 🔲 Examinar 🎉 Estructura 🍳 Buscar 👫 Insertar 🚍 Vaciar 🥥 Eliminar  | 13      | InnoDB | utf8mb4_general_ci | 32 KB  | -                 |
| devoluciones | 🚖 🔟 Examinar 🎉 Estructura 👒 Buscar ≩i Insertar 🚍 Vaciar 🥥 Eliminar | 6       | InnoDB | utf8mb4_general_ci | 16 KB  | -                 |
| pedidos      | 🚖 🔟 Examinar 🎉 Estructura 🍳 Buscar 👫 Insertar 🚍 Vaciar 🥥 Eliminar  | 5       | InnoDB | utf8mb4_general_ci | 16 KB  | -                 |
| productos    | 🚖 🔟 Examinar 🎶 Estructura 👒 Buscar 👫 Insertar 🚍 Vaciar 🤤 Eliminar  | 49      | InnoDB | utf8mb4_general_ci | 80 KB  | -                 |
| vendedores   | 🚖 🔲 Examinar 🥻 Estructura 🤏 Buscar 👫 Insertar 🚍 Vaciar 🥥 Eliminar  | 8       | InnoDB | utf8mb4_general_ci | 32 KB  | -                 |
| <br>6 tablas | Número de filas                                                    | 86      | InnoDB | utf8mb4_general_ci | 192 KB | 0 B               |

• Tabla *clientes*: aquí se almacenan los datos de inicio de sesión de los diferentes clientes registrados.

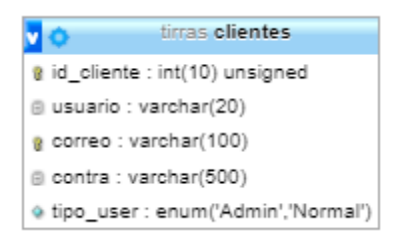

 Tabla vendedores: aquí se almacenan los datos de los clientes que quieren convertirse en vendedores, para lo cual será necesario que estén previamente dados de alta como clientes.

| o tirras vendedores                |
|------------------------------------|
| 💡 id_vendedor : int(10) unsigned   |
| <pre>id_cliente : int(11)</pre>    |
| INIF : char(9)                     |
| nom_empresa : varchar(100)         |
| nom_repre : varchar(100)           |
| ape1_repre : varchar(100)          |
| ape2_repre : varchar(100)          |
| ciudad : varchar(100)              |
| <pre>the cod_postal : int(5)</pre> |
| calle : varchar(500)               |
| num_calle : int(11)                |
| @ correo : varchar(100)            |
| telefono : int(9)                  |

• Tabla *productos*: aquí se almacenarán todos los productos de los vendedores.

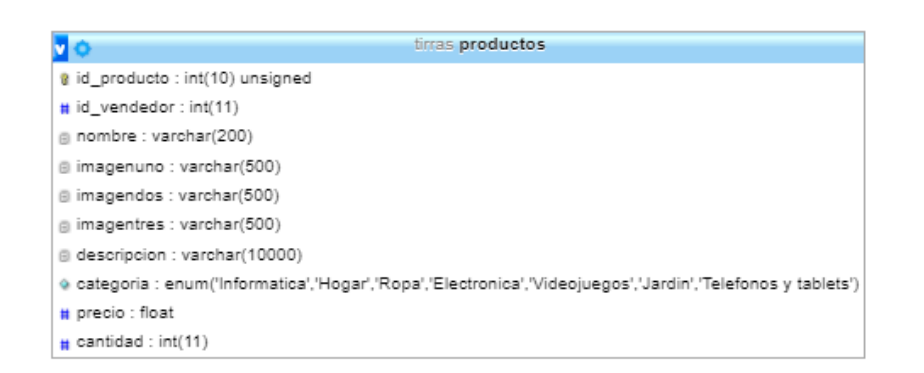

• Tabla *carrito*: en esta tabla se almacenan los productos que el cliente haya seleccionado para su posterior compra.

| 🔽 🔿 tirras carrito                |
|-----------------------------------|
| <pre>id_cliente : int(11)</pre>   |
| <pre>@ id_carrito : int(11)</pre> |
| <pre>id_producto : int(11)</pre>  |
| nombre : varchar(500)             |
| imagen : varchar(500)             |
| # precio : float                  |
| cantidad : int(11)                |

• Tabla *pedidos*: aquí constan los datos que proporcionan los clientes en los formularios de la propia página y los datos de los productos que quieren comprar.

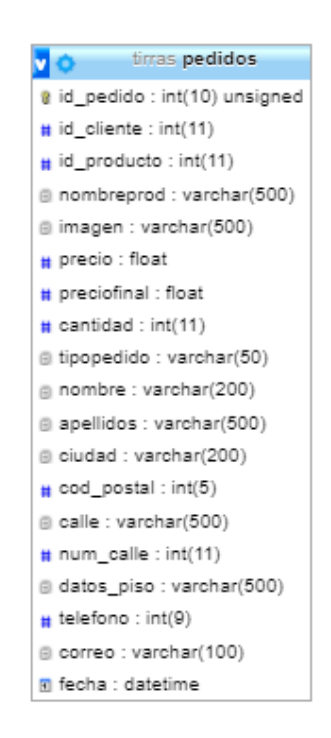

• Tabla *devoluciones*: aquí constan los productos que el cliente ha decidido devolver, recogiéndose los datos del pedido y los motivos de la devolución, entre otros.

| 🗙 💿 tirras devoluciones            |
|------------------------------------|
| 🔋 id_devolucion : int(10) unsigned |
| <pre>id_cliente : int(11)</pre>    |
| nombreprod : varchar(500)          |
| imagen : varchar(500)              |
| # precio : float                   |
| cantidad : int(11)                 |
| motivosel : varchar(50)            |
| motivo : varchar(5000)             |
| nombre : varchar(200)              |
| apellidos : varchar(500)           |
| ciudad : varchar(200)              |
| <pre>cod_postal : int(5)</pre>     |
| calle : varchar(500)               |
| num_calle : int(11)                |
| ⊜ datos_piso : varchar(500)        |
| # telefono : int(9)                |
| correo : varchar(100)              |
| 🖪 fecha : datetime                 |

#### ESTRUCTURA DE LA TIENDA ONLINE

#### PAGINA PRINCIPAL

Esta es la página principal, en la que se visualizan aleatoriamente una selección de productos de las distintas categorías existentes.

A partir de esta página se puede seleccionar en el menú de la parte superior las categorías de productos, abrir sesión, o directamente acceder a la información de los productos seleccionados.

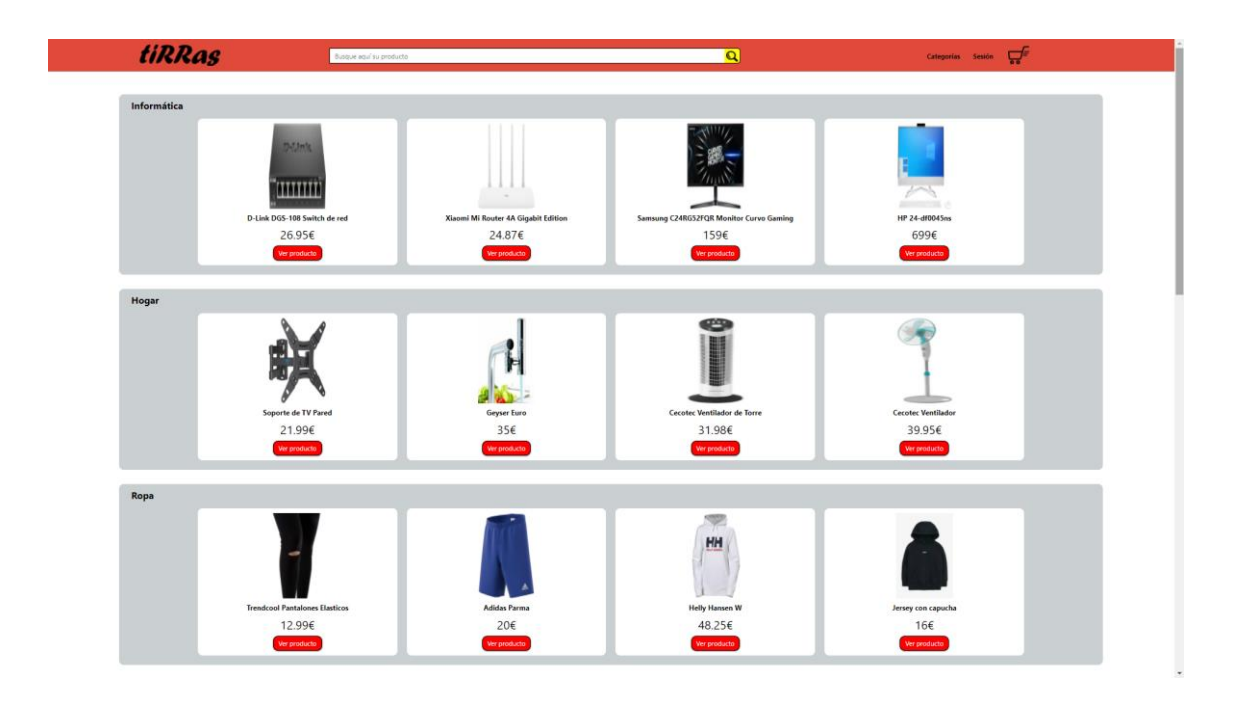

#### PIE DE PÁGINA

El pie de página con información de contacto y redes sociales, localización, e información de cómo vender a través de la tienda online, aparece en todos los menús de navegación, excepto en el proceso de compra (carrito, mis pedidos, inicio de sesión y registro), ya que no lo consideré necesario que apareciera en dichas páginas.

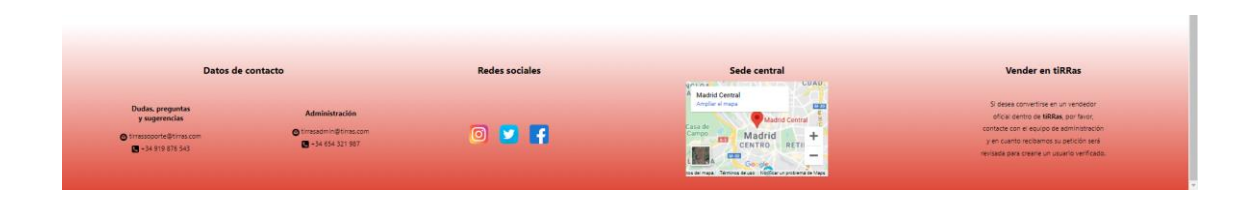

#### MENÚ CATEGORÍAS

Aparece en todas las páginas excepto en las de inicio de sesión y en el proceso de compra.

De forma intuitiva se despliegan las distintas categorías de productos a las que se puede acceder en la tienda.

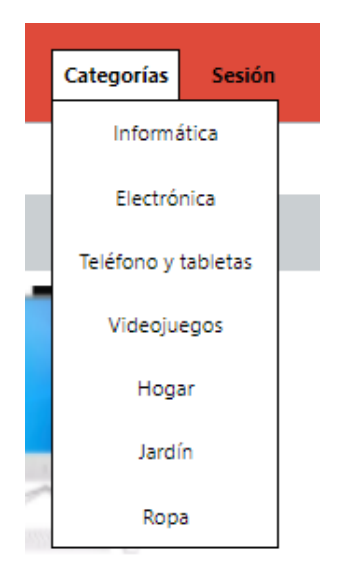

#### MENÚ SESIÓN

Según el perfil del visitante de la página, se pueden distinguir tres tipos de menú de sesión: sin sesión iniciada, sesión iniciada por el cliente y sesión iniciada por el administrador de la página.

#### SIN SESIÓN

Cuando no se ha iniciado sesión, aparece el menú correspondiente para hacerlo, o bien, para registrarse por primera vez en la tienda.

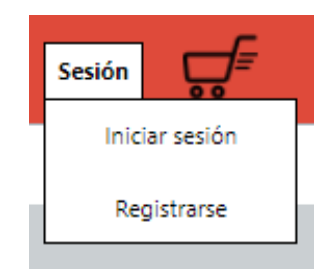

#### SESIÓN USUARIO

Una vez iniciada sesión por parte del usuario de la página se puede acceder a través de este menú a las opciones de consulta de los pedidos realizados, así como para cerrar la sesión vigente.

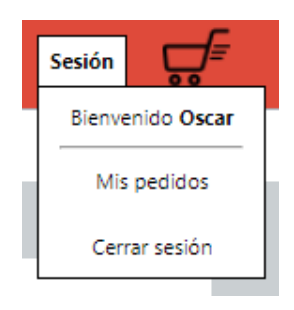

#### SESIÓN ADMINISTRADOR

El administrador tiene acceso a un enlace en el menú para gestionar la página de la tienda, o para cerrar la sesión.

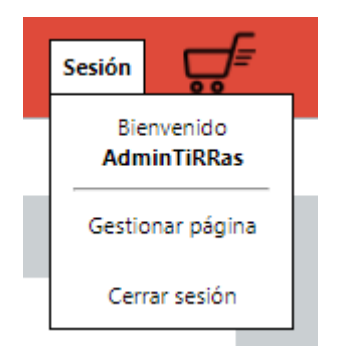

#### BARRA DE BÚSQUEDA

La barra de búsqueda permite realizar la búsqueda de un producto mediante una palabra o una cadena exacta de palabras que pueden figurar tanto en el título del producto como en el texto de la descripción.

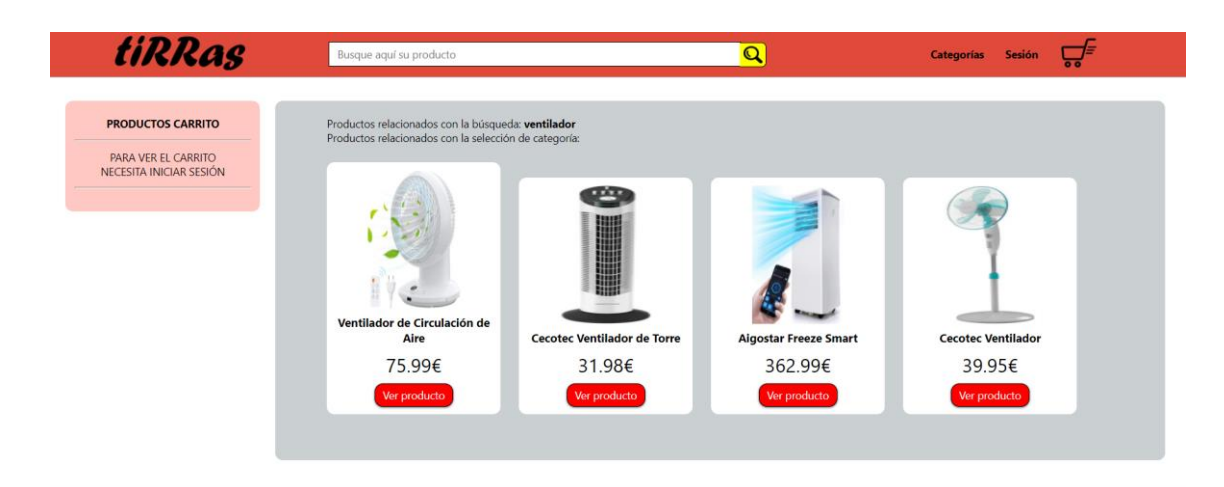

Si no se introduce ninguna palabra en el cuadro de búsqueda, al pulsar el icono de la lupa se muestran todos los productos existentes en la tienda.

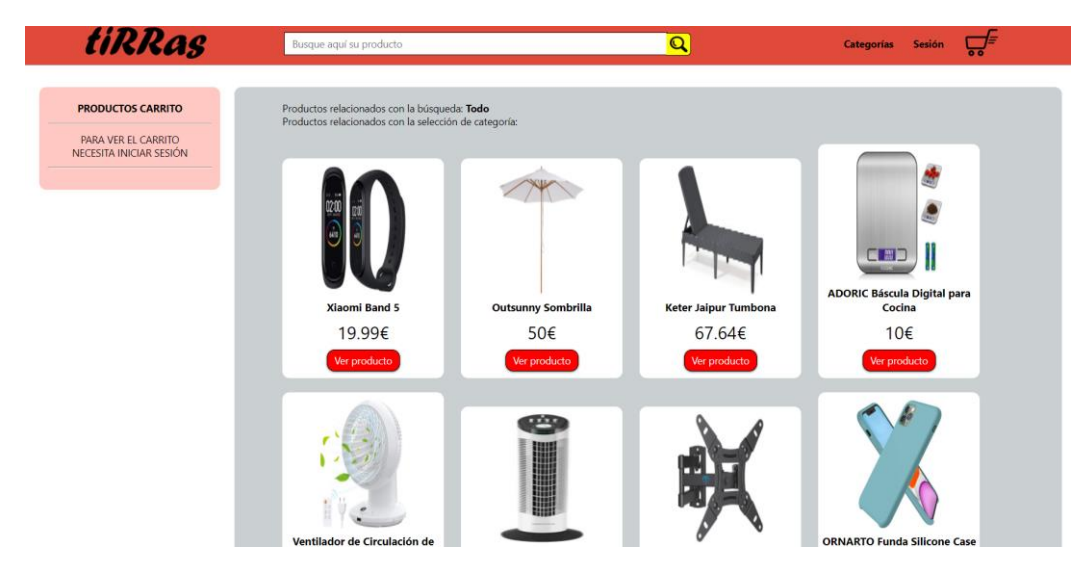

#### CARRITO DE LA COMPRA

Para acceder al carrito es necesario iniciar sesión. En caso de no hacerlo, la página web nos lo recordará.

| tiRRas | Busque aquí su producto            | Q                             | Categorías | Sesión |  |
|--------|------------------------------------|-------------------------------|------------|--------|--|
|        | LE RECORDAMOS QUE DEBE INICIAR SES | JIÓN PARA ACCEDER AL CARRITO. |            |        |  |

Una vez iniciada sesión se accede a la información guardada en el carrito de la compra, haya o no productos incluidos en él.

| tiRRas | Busque aquí su producto | Q                                 | Categorías | Sesión |  |
|--------|-------------------------|-----------------------------------|------------|--------|--|
|        |                         | Carrito                           |            |        |  |
|        | No tie                  | ene ningún producto en su carrito |            |        |  |

En el caso de contener algún producto, la página nos mostrará la información.

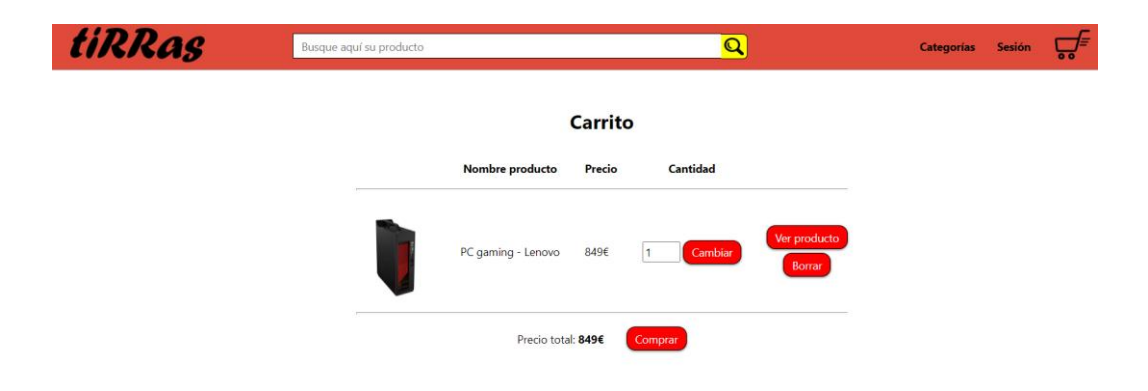

Otra característica del carrito de la compra es que, al realizar una búsqueda, aparece el contenido de este en la parte izquierda de la pantalla, tenga o no algún producto añadido, para recordar al usuario, en su caso, lo que ya ha incluido en su carrito.

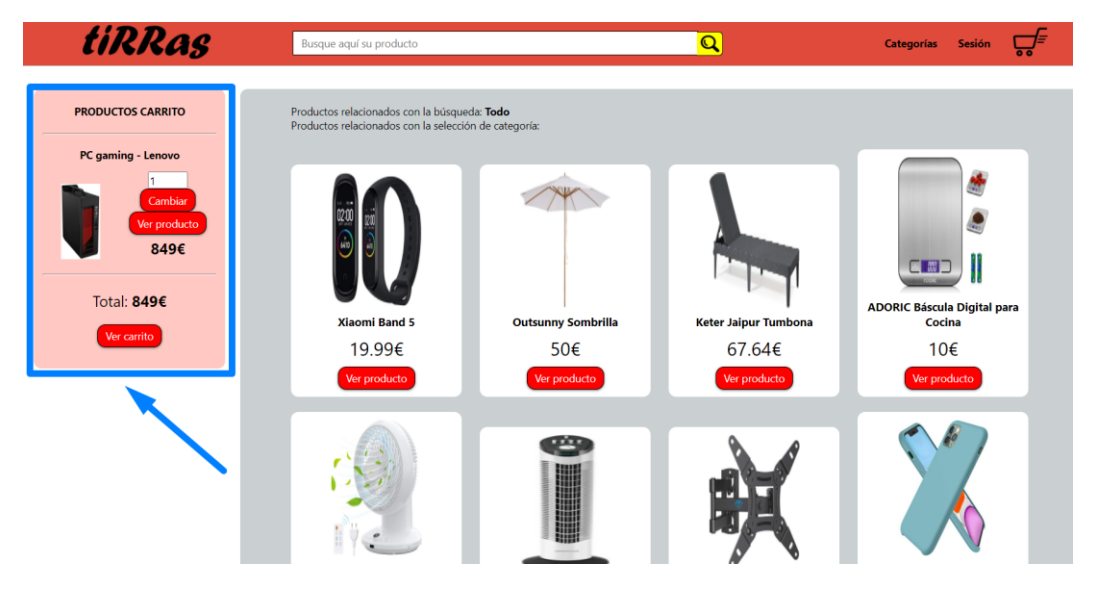

En el supuesto de que, una vez añadido un producto al carrito de la compra, se desee modificar el número de artículos ya incluidos, se puede llevar a cabo esta acción tanto desde el menú principal del carrito como cuando se está realizando una búsqueda.

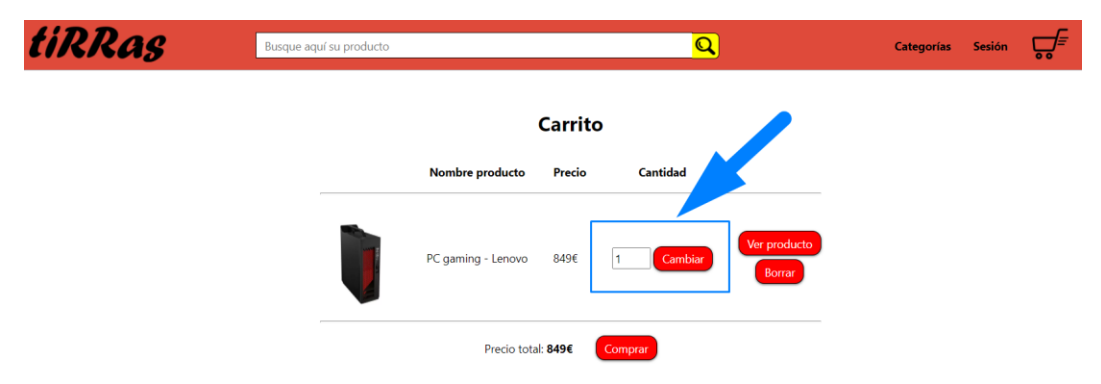

Así mismo, se pueden eliminar todos los artículos del carrito de la compra pulsando el botón "Borrar".

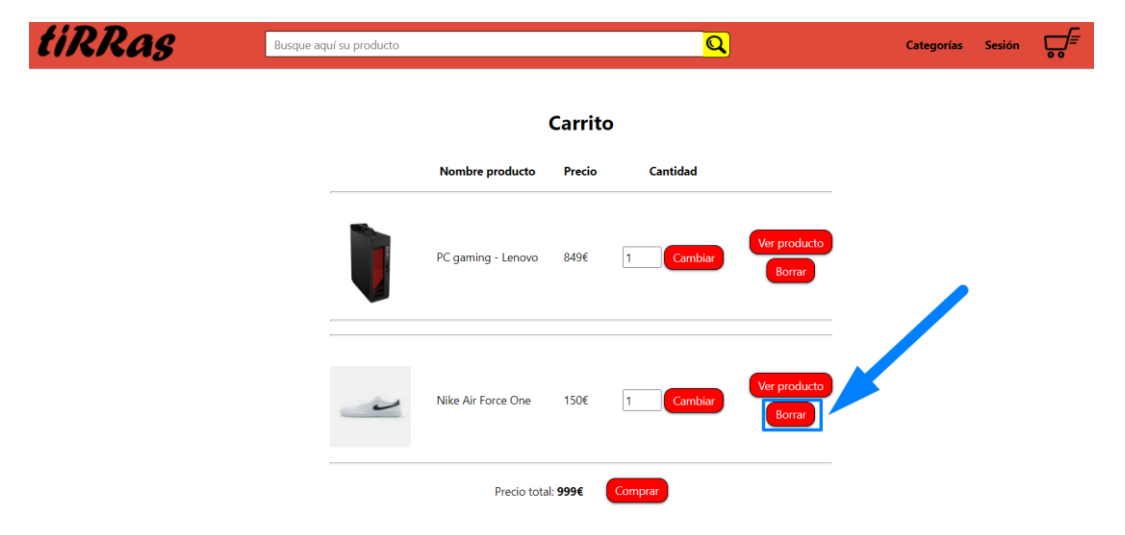

La pantalla mostrara el carrito actualizado con los productos que se mantengan en él.

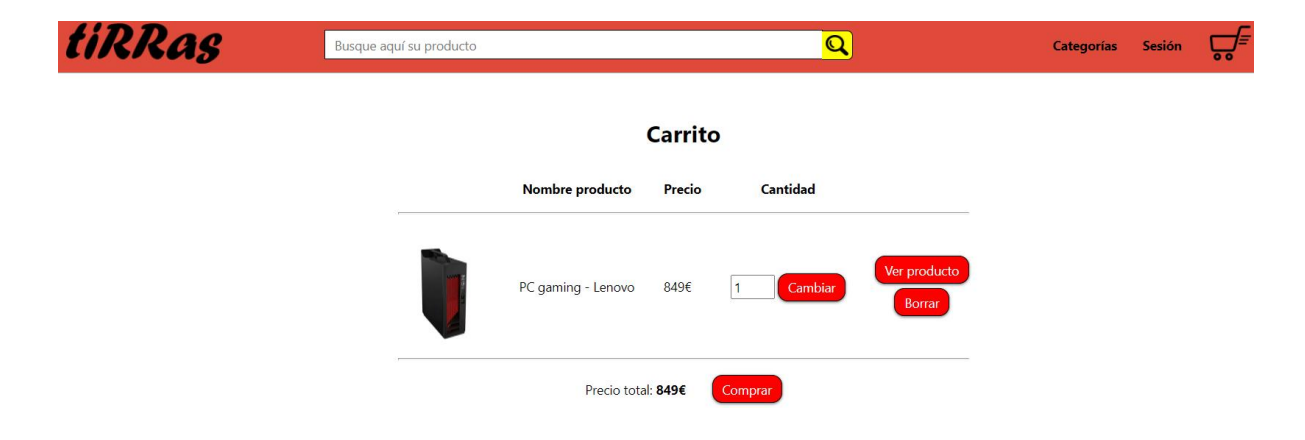

#### PROCESO DE COMPRA Y DEVOLUCIÓN

El proceso final de compra se debe realizar desde el propio carrito de la compra. Una vez que se confirma el precio del producto, se procede a pulsar el botón de compra, iniciándose así el proceso de pago y envío.

| tiRRas | Busque aquí su producto |                            | Q                           | Categorías | Sesión |  |
|--------|-------------------------|----------------------------|-----------------------------|------------|--------|--|
|        |                         | Carrito                    |                             |            |        |  |
|        | -                       | Nombre producto Precio     | Cantidad                    |            |        |  |
|        | Ì                       | PC gaming - Lenovo 849€ [1 | Cambiar Ver produ<br>Borrar | cto        |        |  |
|        |                         | Precio total: 849€         | iprar                       |            |        |  |

A continuación, se abrirá la ventana donde se deberán introducir los datos personales, dirección de envío y teléfono de contacto.

#### Proyecto – Tienda online (tiRRas)

| tiRRas | Busque aquí su producto |                           | <mark>Q</mark> | Categorías | Sesión | ਙ |
|--------|-------------------------|---------------------------|----------------|------------|--------|---|
|        | Rellenar d              | atos para realizar con    | npra           |            |        |   |
|        |                         | Datos personales          |                |            |        |   |
|        | Nombre                  |                           |                |            |        |   |
|        | Apellidos               |                           |                |            |        |   |
|        | Ciudad                  |                           |                |            |        |   |
|        |                         |                           |                |            |        |   |
|        |                         | 55141                     |                |            |        |   |
|        | Calle                   |                           |                |            |        |   |
|        | Número d                | e calle                   |                |            |        |   |
|        | Datos piso              | ,<br>,                    |                |            |        |   |
|        | Escalera,<br>Teléfono   | planta, puerta, etc.      |                |            |        |   |
|        |                         |                           |                |            |        |   |
|        |                         | Continuar pedido Cancelar |                |            |        |   |

Una vez cumplimentados todos los campos, la web nos lleva a una página donde se mostrarán los principales datos introducidos, y dará opción de elegir el tipo de entrega preferida (estándar, o exprés).

Así mismo, aparecen las casillas para cumplimentar los datos de la tarjeta de crédito con la que realizar el pago.

| tiRRas | Busque aquí su producto                 |                                              | Q                        | Categorías Sesión | ,<br>T |
|--------|-----------------------------------------|----------------------------------------------|--------------------------|-------------------|--------|
|        | Rellenar date                           | _                                            |                          |                   |        |
|        |                                         |                                              |                          |                   |        |
|        | Cliente                                 | CLIENTE DE PRUEE                             | 34                       |                   |        |
|        | Calle y n<br>Datos pi                   | úmero de calle REAL, nº 1                    |                          |                   |        |
|        | Ciudad                                  | MADRID                                       |                          |                   |        |
|        | Código p                                | ostal 28000                                  |                          |                   |        |
|        | Entrega estándar (4 días la<br>● +0.00€ | corables) Entrega express (1 día<br>○ +4.95€ | laborable)               |                   |        |
|        |                                         | Datos tarjeta                                |                          |                   |        |
|        | Tarjeta de crédito/débito               | VISA Restored Restored                       | ACCELLARS<br>DESCRIPTION |                   |        |
|        | Número de tar                           | eta                                          |                          |                   |        |
|        | Titular de la tar                       | jeta                                         |                          |                   |        |
|        | Fecha de cadu                           | idad<br>1021 V                               |                          |                   |        |
|        | Número de seg                           | uridad CVC                                   |                          |                   |        |
|        | Cont                                    | nuar pedido Cancelar                         |                          |                   |        |
|        |                                         |                                              |                          | •                 |        |

Una vez introducidos todos los datos necesarios, al pulsar Continuar Pedido nos llevará a una última página donde se muestra la información resumida del pedido para que el cliente pueda confirmar que todo es correcto y confirmar la compra.

| tiRRas | Busque aquí su producto |                            |                                    | <mark>Q</mark> | Categorías | Sesión | <b>,</b> |
|--------|-------------------------|----------------------------|------------------------------------|----------------|------------|--------|----------|
|        |                         |                            |                                    |                |            |        |          |
|        |                         |                            |                                    |                |            |        |          |
|        | Imagen                  |                            |                                    |                |            |        |          |
|        | Ì                       | PC gaming - Lenovo         | 849€ 1                             | Ver producto   |            |        |          |
|        |                         | Cliente                    | CLIENTE DE                         |                |            |        |          |
|        |                         | Calle y número de calle    | REAL, nº 1                         |                |            |        |          |
|        |                         | Datos piso                 |                                    |                |            |        |          |
|        |                         | Ciudad                     | MADRID                             |                |            |        |          |
|        |                         | Código postal              | 28000                              |                |            |        |          |
|        |                         | Tipo envío                 | Estandar                           |                |            |        |          |
|        |                         | Precio final (incluio<br>8 | dos gastos de envío)<br><b>49€</b> |                |            |        |          |
|        |                         | Comprar                    | Cancelar                           |                |            |        |          |

Tras confirmar la compra, la página nos dará la opción de ver nuestros pedidos o seguir comprando en la tienda.

| tiRRas | Busque aquí su producto | Q                            | Categorías Sesión 💭 🗐 |
|--------|-------------------------|------------------------------|-----------------------|
|        | Ped                     | ido realizado con éxito      |                       |
|        |                         | Ver pedidos Seguir comprando |                       |
|        |                         |                              |                       |

#### CONSULTA DE PEDIDOS REALIZADOS

Al acceder a la consulta de pedidos, bien a través del menú Sesión—Mis Pedidos, bien al pulsar el botón Ver Pedidos tras finalizar una compra, se muestra información de los pedidos realizados, indicando la fecha y hora de su realización, y se ofrece la opción de devolución de estos.

Para ello, se ha colocado un botón, "Devolver pedidos" al lado del respectivo pedido.

| tiRRas | Busque aquí su producto |                |              |                               |                                  | Q                     |                 | Categorías | Sesión | <b>Ç,</b> ≡ |
|--------|-------------------------|----------------|--------------|-------------------------------|----------------------------------|-----------------------|-----------------|------------|--------|-------------|
|        |                         |                |              | Sus pedido                    | os                               |                       |                 |            |        |             |
|        |                         | Nombre C       | antidad      | Precio conjunto<br>producto/s | Precio total<br>pedido           | Fecha del<br>pedido   |                 |            |        |             |
|        | PC ga                   | iming - Lenovo | 1            | 849€                          | 849€                             | 2021-06-15 16:55:19   | Devolver pedido |            |        |             |
|        |                         | Nombre         | [<br>cantida | Devolucion                    | es<br>Fecha inicio<br>devolución | Motivos<br>devolución |                 |            |        |             |

Al pulsarlo, nos lleva a una pantalla en la que aparece el resumen del pedido, se indican las condiciones aplicables a la devolución y se ofrece la posibilidad de indicar el motivo de esta, bien mediante un menú desplegable con 4 opciones o, en su lugar, indicando el motivo en la casilla de texto libre ubicada a continuación.

| tiRRas | Busque aquí su producto |                                                                 |                                                                                                    | Q                                                    |                     |  | Categorías | Sesión | <b>,</b> |  |  |
|--------|-------------------------|-----------------------------------------------------------------|----------------------------------------------------------------------------------------------------|------------------------------------------------------|---------------------|--|------------|--------|----------|--|--|
|        |                         | Devolución pedidos                                              |                                                                                                    |                                                      |                     |  |            |        |          |  |  |
|        |                         | En la devol<br>costes                                           | ución del pedido se pueden apl<br>s por el transporte del pedido.                                                         | licar                                                |                     |  |            |        |          |  |  |
|        |                         | La devolución<br>si usó serv                                    | no contempla el reingreso del i<br>icio de <b>"Pedido Express" (4.95</b>                                                  | importe<br>5€).                                      |                     |  |            |        |          |  |  |
|        |                         | Nombre Ca                                                       | antidad Precio conjunto<br>producto/s                                                                                     | Precio total<br>pedido                               | Fecha del<br>pedido |  |            |        |          |  |  |
|        |                         | PC gaming - Lenovo                                              | 1 849€                                                                                                    | 849€                                                 | 2021-06-15 16:55:19 |  |            |        |          |  |  |
|        | Selecci<br>Escriba a    | one el motivo de la devolució<br>iquí el motivo de su devolució | n:<br>El producto trae un defecto<br>ni Caja abierta o rota<br>No es el producto que dese.<br>El producto llegó demasiado | o viene roto/dañado<br>aba<br>o tarde o ya no la neo | resito              |  |            |        |          |  |  |
|        |                         |                                                                 |                                                                                                    |                                                      |                     |  |            |        |          |  |  |
|        |                         |                                                                 | Devolver pedido                                                                                                    |                                                      |                     |  |            |        |          |  |  |

En la consulta de pedidos también aparecen las devoluciones realizadas y su motivo.

#### Proyecto – Tienda online (tiRRas)

| tiRRas | Busque aquí su prod | ucto              |                 |                             |                      | Q                           | Categorías            | Sesión | <b>,</b> |  |
|--------|---------------------|-------------------|-----------------|-----------------------------|----------------------|-----------------------------|-----------------------|--------|----------|--|
|        |                     | Sus pedidos       |                 |                             |                      |                             |                       |        |          |  |
|        |                     | Nombre            | Cantidad        | Precio conjun<br>producto/s | to Precio<br>pedi    | total Fecha de<br>do pedido |                       |        |          |  |
|        |                     | Outsunny Sombrill | a 1             | 50€                         | 504                  | e 2021-06-15 17             | Devolver pedido       |        |          |  |
|        |                     |                   |                 | Devoluc                     | iones                |                             |                       |        |          |  |
|        | -                   |                   | Nombre          | Cantidad                    | Precio a<br>devolver | Fecha inicio<br>devolución  | Motivos<br>devolución |        |          |  |
|        |                     | PC                | gaming - Lenovo | 1                           | 849€                 | 2021-06-15 17:02:44         | defecto               |        |          |  |

#### CRONOLOGÍA DEL PROCESO

- En primer lugar, realicé un esquema general de la estructura de la tienda online, estableciendo la ubicación y forma de acceso a cada uno de los contenidos.
- Una vez diseñada la estructura, definí cómo iba a ser visualmente la página.
   Seleccioné el fondo, tipografía, colores y el logotipo que iba a utilizar para toda la web, dando con ello una harmonía estética al conjunto del proyecto.
- Creé una plantilla inicial con los elementos básicos, como son la cabecera, el espacio para el contenido y el pie de la página.
- Paralelamente, comencé a confeccionar la base de datos. El primer elemento necesario fue la tabla *clientes*, que hacía falta para crear el administrador de la página.
- A continuación, creé la tabla *vendedores*, indispensable para añadir productos a la base de datos. Cuando hice esta tabla añadí a continuación la tabla de *productos*.
- Lo siguiente fue crear la página que serviría al administrador para añadir clientes, vendedores y productos. Así tenía más fácil agregar todos estos elementos, al contar con una forma gráfica de hacerlo.
- Una vez añadidos los productos, decidí hacer las páginas en las cuales se mostrarían estos, tanto por categorías como de forma global, así como la página para visualizar un producto en concreto.
- A continuación, añadí funcionalidad a la barra de búsqueda y al menú de categorías.
- Una vez hecho esto, creé en la base de datos la tabla *carrito*, para asociar un carrito de compra a cada cliente y después diseñé la página carrito y añadí funcionalidad al botón Carrito.
- Creé la tabla *pedidos* para que desde el carrito se pudieran comprar productos con los datos que introdujera el cliente.
- Después confeccioné una página donde el cliente pudiera ver sus pedidos y las devoluciones, por lo que posteriormente creé una tabla de *devoluciones* y

añadí la correspondiente funcionalidad a la página Pedidos para poder realizar las devoluciones.

- Tras tener las funcionalidades más relevantes activas, fui reestructurando elementos, cambiando estilos para hacerlo visualmente más atractivo, tanto para el cliente final como para el administrador de la página.
- A medida que iba creando los campos de formulario les iba añadiendo control de errores para que el usuario no introdujera datos que no correspondiera en los campos de la base de datos.
- Realicé varias pruebas finales corrigiendo pequeños errores para conseguir el aspecto y la funcionalidad que pretendía con este proyecto.

#### CONCLUSIONES

El proyecto seleccionado consiste en la elaboración de una página web sencilla, que sea accesible para todo tipo de comerciante que quiere iniciarse en la venta de sus productos por internet.

Se ha obtenido el objetivo inicialmente previsto de ofrecer en internet una tienda sencilla, intuitiva, y ágil, a la vez que guardando los parámetros básicos de seguridad exigibles a cualquier tipo de página web.

A pesar de existir en el mercado multitud de aplicaciones gráficas para crear páginas web, sin práctica necesidad de tener conocimiento alguno de programación, gestión de la base de datos o gestión de un servidor web, la confección de una página web con sus correspondientes elementos (base de datos, servidor, etc.) es una experiencia mucho más gratificante al realizarla uno mismo partiendo de cero y creando todos los elementos con las herramientas básicas del lenguaje informático.

Aparte de eso, creo que implica un mayor control de todo el proceso, por lo que se tiene mayor seguridad de los datos y servicios ofrecidos.

#### BIBLIOGRAFÍA

- Documentación y apuntes del curso.
- https://www.pedropablomoral.com/raspberrypi/proyectos/servidor-casero/
- <u>https://foratdot.info/como-instalar-mariadb-server-y-phpmyadmin/</u>
- https://www.w3schools.com
- https://www.php.net/
- https://www.aprenderaprogramar.com/
- <u>https://es.stackoverflow.com/</u>